## SUMMER SEMESTER REGISTRATION PROCEDURE

1. Go to the login portal by entering the link <u>https://www.iiitm.ac.in.</u> It opens the screen where you have to click on the <**Academic Portal**>.

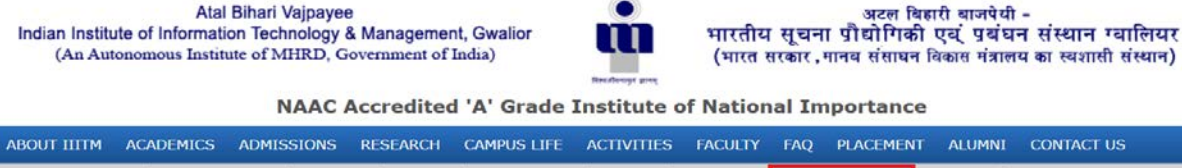

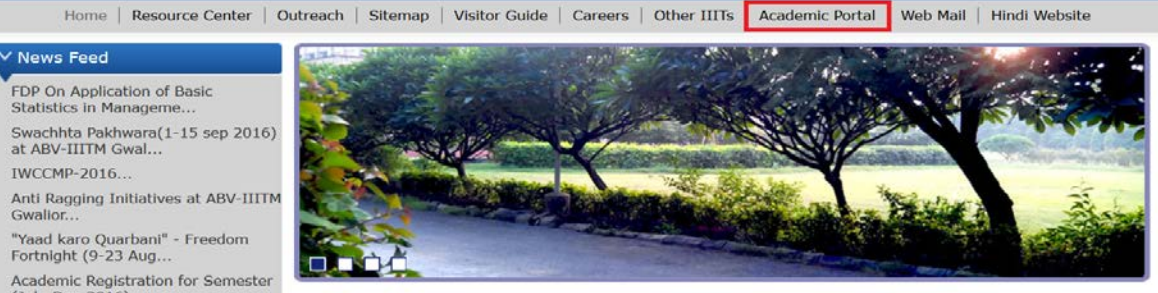

Fig.1 : Academic Portal 1

2. Then click on the < Academic Management System Interface > as shown in the following figure.

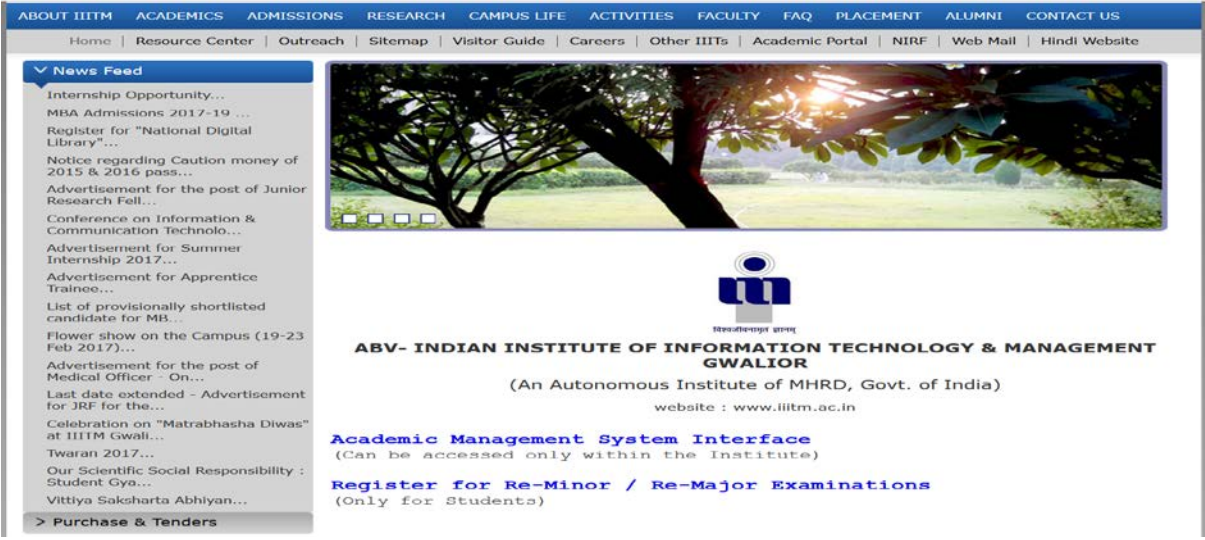

Fig.2 : Academic Portal 2

- 3. It opens the screen where you have to enter your registered Institute Email-Id and Password as usual for academic portal.
- 4. Go to **Examination** Module -> Click on the **Pre-Examination** -> Click on Link <u>Summer Term</u> <u>Registration</u>.
- 5. Select the subjects that you want to register for summer semester registration as shown in Figure. 3 below. Click on **<Provisional Register>** button. To register for summer term examination

| ů                 | A                   | 3V-Indian Institut                                                        | e of Inform                 | nation 1 | Fechnology & I   | Management                                  | Gwalior                             |                                                                                                    |                  |          | Welcome BANOTH<br>VISHNU YASHWANI |
|-------------------|---------------------|---------------------------------------------------------------------------|-----------------------------|----------|------------------|---------------------------------------------|-------------------------------------|----------------------------------------------------------------------------------------------------|------------------|----------|-----------------------------------|
| ACADENIC .        | XAMINATION          | HOSTEL D T & P                                                            | CHANGE PASSWO               | ID LOGO  | UT               |                                             |                                     |                                                                                                    |                  |          |                                   |
| annase arm sog    | Ser                 | sion : Sumo<br>I Number 2016<br>Provisional Register<br>Total Exam Fees 2 | ner Term-2016-17<br>IPG-026 |          |                  | Name<br>Degree<br>Schem<br>Curren<br>Catego | : / Branch<br>e<br>t Semester<br>ry | Student Detail           IPG / INFORMATION TECHN           IPG / INFORMATION TECHN           IPG / INFORMATION TECHN           IPG / INFORMATION TECHN           IFG           ST | il<br>4<br>OLOGY |          |                                   |
| Note : Disable C  | ackhov subjects a   | re not offered in current Sessi                                           | lon                         |          |                  | Summer Term Off                             | ered Subjects                       |                                                                                                    |                  |          |                                   |
| Tote : Disable Ci | recentrox sources o | ie not onered in current dess                                             | ion .                       |          |                  | Course Code                                 | Course Name                         | 0                                                                                                    | redits           | Semester | Subject Category                  |
| Backlog Subjects  |                     |                                                                           |                             |          |                  | A51101                                      | Engineering Mathematics -           | 1 4                                                                                                    | .00              | 1        | Core                              |
| Select Subject    | Course Code         | Course Name                                                               | Credits                     | Semester | Subject Category | A51102                                      | Physics-1                           | 4                                                                                                    | 1.00             | 1        | Core                              |
| 2                 | 451101              | Engineering Nathematics - 1                                               | 4                           | 1        | Core             | HS1101                                      | Language & Communicatio             | n Skills 3                                                                                                    | .00              | 1        | Core                              |
| (a)               |                     |                                                                           |                             | -2       |                  | AS1201                                      | Engineering Mathematics -           | 11 4                                                                                                    | 1.00             | Ш        | Core                              |
| 80                | A51102              | Physics-1                                                                 | 4                           | 1        | Core             | A\$1202                                     | Physics-II                          |                                                                                                    | 1.00             | п        | Core                              |
|                   | IT1102              | Computer Programming                                                      | 4                           | 1        | Core             |                                             |                                     |                                                                                                    |                  |          |                                   |

Fig.3 : Provisional Registration

After you click on <**Provisional Register**> button it will pop up following message as shown in Figure 4...

| Your Provisional Registration has been done, Please pay Exam Fees to Confirm Subject Registration. |
|----------------------------------------------------------------------------------------------------|
|                                                                                                    |

Fig.4: Provisional Registration Message

6. After the provisional registration, a student is required to pay the fees for Summer Semester, enter the URL in explorer 14.139.240.246/summer\_term it will redirect to payment page as shown in below Figure 5. Click on <Payment> button to pay the fees for Summer Term.

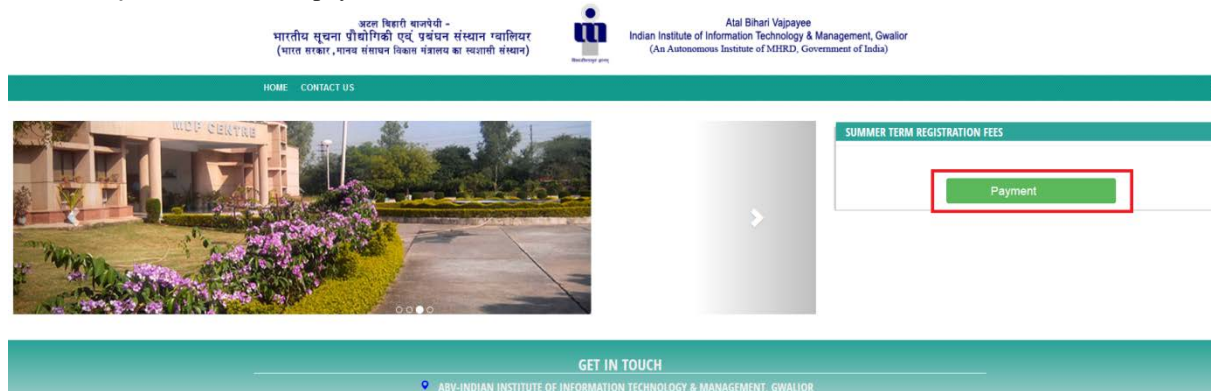

**Fig.5: Online fees Payment Interface** 

7. On click of **<Payment**> button, it opens a new window i.e. Fees Details. Enter the Roll no. and click on the **<Search**> button, it will show the student details. Check the following check how because unless and until the check how is checked, the button **<Paynow**>

Check the following check box because unless and until the check box is checked, the button **Paynow**> will not be enabled as shown in below Figure 6.

| es Details                                        |                                                                             |                                                                  |
|---------------------------------------------------|-----------------------------------------------------------------------------|------------------------------------------------------------------|
| Atal Bi                                           | ihari Vajpayee Indian Institute<br>An Autonomus Institute of MHRD, Gove     | of Technology,Gwalior                                            |
| अटल बिहारी                                        | वाजपेयी - भारतीय सूचना प्राद्यौगि<br>भारत सरकार, मानव संसाधन विकास मंत्रालय | की एवं प्रबंधन संस्थान,ग्वालियर<br><sup>का स्वशासी संस्थान</sup> |
|                                                   | 2016IPG-026 QSea                                                            | rch                                                              |
|                                                   | Student Name                                                                | BANOTH VISHNU YASHWANTH                                          |
|                                                   | Roll No.                                                                    | 2016IPG-026                                                      |
|                                                   | Programme                                                                   | IPG                                                              |
|                                                   | Discipline                                                                  | INFORMATION TECHNOLOGY                                           |
|                                                   | Summer Term Registration Fees                                               | 1.00                                                             |
| विश्वजीवनामृतं ज्ञानम्                            | ✓ I have read and understood the terms                                      | and conditions of payment including refund policy.               |
|                                                   | Paynow                                                                      |                                                                  |
| -IIITM Gwalior Copyright © 2016. All right Reserv | ved.                                                                        |                                                                  |

**Fig.6: User Details for Payment** 

- 8. Click on the **<Paynow>** button for the payment.
- 9. After click on <**Paynow**> button, student will be redirected to confirm payment gateway.

| अटल बिहारी बाजपेयी -<br>भारतीय सूचना प्रौद्योगिकी एवं प्रबंधन संस्थान ग्वालियर<br>(भारत सरकार,मानव संसाधन विकास मंत्रालय का स्वशासी संस्थान)<br>मस्तीम्बर मन्त्र                                                          |
|----------------------------------------------------------------------------------------------------|
| Back     Confirm                                                                                                    |
| GET IN TOUCH<br>ABV-INDIAN INSTITUTE OF INFORMATION TECHNOLOGY & MANAGEMENT, GWALIOR                                                                                                    |
| Fig.7: Confirm Payment 1                                                                                                    |
| <ol> <li>On click of <confirm> button, it will show <pay now=""> button on the same page. To proceed further, click the <pay now=""> button to pay the fees. Refer the following figure.</pay></pay></confirm></li> </ol> |
| अटल थिहारी बाजपेयी -<br>भारतीय सूचना प्रौद्योगिकी एवं, प्रबंधन संस्थान ग्वालियर<br>(भारत सरकार, मानव संसाघन विकास मंत्रालय का स्वशासी संस्थान) म्हल्लज्ज्ज्ज्ज्ज्ज्ज्ज्ज्ज्ज्ज्ज्ज्ज्ज्ज                                  |
| Gonfirm     Pay Now                                                                                                    |

| GET IN TOUCH<br>ABV-INDIAN INSTITUTE OF INFORMATION TECHNOLOGY & MANAGEMENT, GWALIOR |  |
|--------------------------------------------------------------------------------------|--|
| Fig.8: Confirm Payment 2                                                             |  |

11. Now, the applicant will be redirected to payment gateway. It shows various options for payment methods (Net banking or Credit/Debit Card). Select the desired one. Refer the following Figure.9.

| Credit Card              | Pay by Credit Card     |               |          |      | Merchant Name                                           |
|--------------------------|------------------------|---------------|----------|------|---------------------------------------------------------|
| Debit Card               |                        | 5A <b>(</b> ) |          |      | Atal Bihari Vajpayee Indian<br>Institute of Information |
| PIN Debit Card + ATM PIN | Card Number            |               |          |      | rechnology and Management                               |
| Internet Banking         | Enter card number      |               | and 1    |      | Payment Amount: ₹ 1.00                                  |
| Wallet/ Cash Cards       | Expiration Date        |               | CVV/ CVC |      |                                                         |
|                          | Month Yea              | r             |          |      |                                                         |
|                          | Card Holder Name       |               |          |      |                                                         |
|                          | Enter card holder name |               |          |      |                                                         |
|                          |                        |               |          |      |                                                         |
|                          | Mak                    | e Payment     |          |      |                                                         |
|                          |                        |               | Car      | icel | BillDesk<br>Myser synam Tage todat                      |

Fig.9: Payment Credentials

12. On successful Payment, it will redirect to the online Fees Status page, where it shows payment status and Transaction ID.

| ONLINE FEES STATUS                                       |                                                                                                    |  |
|----------------------------------------------------------|----------------------------------------------------------------------------------------------------|--|
| Transaction Id. ISBI6366012063<br>Transaction Successful |                                                                                                    |  |
| Wint Receipt                                             |                                                                                                    |  |
| Please Save the Transaction. ID. for future reference.   |                                                                                                    |  |
| Go Homa                                                  | and the second second second second second second second second second second second second second second second |  |
|                                                          | GET IN TOUCH                                                                                                    |  |
|                                                          | ABV-INDIAN INSTITUTE OF INFORMATION TECHNOLOGY & MANAGEMENT, GWALLOR                                             |  |

Fig.10: Successful Payment

- 13. On successful payment, applicant will have to confirm the summer term registration by login in Academic Management System.
- 14. Repeat the Step No. 1, 2, 3 and 4 and click on <Confirm Registration> button to confirm registration.

| u                                                        | AE                                                    | BV-Indian Institut                                                                                                    | e of Inform                 | nation T      | Technology & M           | lanagement                                                                                    | Gwalior                                                                                                    |                                                                                                    |                                                                       |                                                       | Welcome BANOTH<br>VISHNU VASHWANT                        |
|----------------------------------------------------------|-------------------------------------------------------|----------------------------------------------------------------------------------------------------|-----------------------------|---------------|--------------------------|-----------------------------------------------------------------------------------------------|----------------------------------------------------------------------------------------------------|----------------------------------------------------------------------------------------------------|-----------------------------------------------------------------------|-------------------------------------------------------|----------------------------------------------------------|
| ADI HIC<br>mmer Term Reg                                 | EXAMINATION<br>gistration                             | HONTEL T & P                                                                                                    | CHANGE PASSWO               | ND LOGOU      | ui -                     |                                                                                               |                                                                                                    |                                                                                                    |                                                                       |                                                       |                                                          |
|                                                          | Ser                                                   | sion Sum<br>Number 2010                                                                                                    | ser Term-2016-17<br>IPG-026 | .*            |                          | Manua                                                                                         |                                                                                                    | Studer                                                                                                  | nt Detail                                                             |                                                       |                                                          |
|                                                          |                                                       | Confirm Reportation                                                                                                    | Carroet                     |               |                          | Degree<br>Scheme<br>Current<br>Categor                                                        | / Branch<br>e<br>L Semester<br>ry                                                                                                    | і IPG / ІЛРОВНА<br>IPG 2012-13 (Se<br>II<br>5T                                                          | ATION TECHNOLOGY<br>III I-VI)                                         |                                                       |                                                          |
| de - Disabile C                                          | hartfore exclusion                                    | Confirm Reportation                                                                                                    | Caricel                     |               |                          | Degree<br>Scheme<br>Current<br>Categor<br>Summer Term Offe                                    | / Branch<br>n<br>t Senvester<br>ry<br>ared Subjects                                                                                     | і 1РБ / ІЛРОВНА<br>: ІРБ 2012-13 (Se<br>: П<br>: ST                                                     | ATTOM TECHNOLOGY<br>am 1-VI)                                          |                                                       |                                                          |
| ite : Disable C                                          | heckbox subjects a                                    | Total Exam Fees : 1.00                                                                                                    | Cancel                      |               |                          | Burnner Term Offe<br>Course Code                                                              | / Branch<br>e<br>t Semester<br>ry<br>ered Subjects<br>Course Name                                                                       | : IPG / INPORMA<br>: IPG 2012-13 (Se<br>: II<br>: 5T                                                    | rrow receive.ogy                                                      | Semester                                              | Subject Category                                         |
| te : Disable C<br>cillog Subjects                        | heckbox subjects a                                    | Confirm Repotention                                                                                                    | Carroet                     |               |                          | Summer Term Offe<br>Course Code<br>AS3101                                                     | / Branch<br>e<br>t Semester<br>fy<br>ered Subjects<br>Course Name<br>Engineering Mathe                                                  | : IPG / INPORMA<br>: IPG 2012-13 (Se<br>: II<br>: ST                                                    | Credin<br>4.20                                                        | Semester<br>I                                         | Subject Category<br>Core                                 |
| te : Disable C<br>Nog Subjects<br>lect Subject           | heckbox subjects a                                    | Conton Nauscalor<br>Total Exam Pees 200                                                                                                    | Carrol<br>Ion<br>Credits    | Surrector     | Subject Category         | Summer Term Offe<br>Course Code<br>AS1101<br>AS1102                                           | / Branch<br>e<br>L Semester<br>ry<br>ered Subjects<br>Course Name<br>Engineering Mathe<br>Physics-1                                     | : 196 / INFORMA<br>: 196 2012-13 (Se<br>: 11<br>: 57<br>matrix - 1                                      | Credm<br>4.00<br>4.00                                                 | Semester<br>I                                         | Subject Category<br>Core<br>Core                         |
| te : Disable C<br>Cilog Subjects<br>loct Subject         | heckbox subjects a<br>Course Code<br>A31101           | Control Name Course Name Depresent, Metermatics - 1                                                                                                    | Cencet                      | Somester<br>1 | Subject Category<br>Gare | Summer Term Offic<br>Course Code<br>AS100<br>HS1100<br>HS1101                                 | / Branch<br>e<br>t Semester<br>cy<br>course Name<br>Engineering Mathe<br>Physics-1<br>Language & Comm                                   | IPG / INFORMA<br>IPG 2012-13 (Se<br>III<br>ST<br>matter - 1<br>nuncetor Sells                           | Credin<br>4.00<br>4.00<br>3.00<br>3.00                                | Semester<br>I<br>I<br>I                               | Subject Category<br>Core<br>Core<br>Core                 |
| ote : Disable C<br>icklog Subjects<br>ploct Subject<br>7 | heckbox subjects a<br>Course Code<br>A91101<br>A81102 | Coorse Name Coorse Name Coorse | fon<br>Credits<br>4         | Someeter<br>1 | Subject Category<br>Gare | Correct Code<br>AS100<br>AS100<br>AS100<br>AS100<br>AS100<br>AS100<br>AS100<br>AS100<br>AS100 | / Branch<br>e<br>5 Semester<br>ry<br>ered Bubjects<br>Courte Name<br>Engineering Name<br>Hoysco-L<br>Language & Com<br>Engineering Name | : IPG / INFORMA<br>: IPG 2012-13 (Se<br>: II<br>: 85<br>matrice - 1<br>nuncation Skells<br>matrice - II | Credm<br>4.00<br>3.00<br>4.00<br>4.00<br>4.00<br>4.00<br>4.00<br>4.00 | Semester<br>I<br>I<br>I<br>I<br>I<br>I<br>I<br>I<br>I | Subject Casegory<br>Core<br>Core<br>Core<br>Core<br>Core |

Fig.11: Confirm Registration

After the clicked on **<Confirm Registration>** button it will pop up following message.

| Your registration has been done successfully |
|----------------------------------------------|
| ок                                           |

Fig.12: Confirm Registration Message

15. Registration report will be generated on click on <Report> button, to get the summer semester registration slip (the following slip is an example, not actual)

|                | ABV-I        | ndian Institute of Information<br>Morena Link Road, Gwalior, M | <b>Technology &amp; Manageme</b><br>adhya Pradesh 474015, India | ent Gwalior                  |
|----------------|--------------|----------------------------------------------------------------|-----------------------------------------------------------------|------------------------------|
|                |              | Summer Term-20<br>REGISTRATION F                               | 16-17<br>ORM                                                    |                              |
| Name<br>Branch | :            | BANOTH VISHNU YASHWANTH<br>INFORMATION TECHNOLOGY              | Roll No.<br>Admission Year                                      | : 2016IPG-026<br>: 2016-2017 |
| Current        | Semester :   | REGISTERED SUB                                                 | ECT                                                             |                              |
| Sr No.         | Subject Code | Subject                                                        |                                                                 | Semester                     |
| 1              | AS1101       | Engineering Mathematics - I                                    |                                                                 | 1                            |

Signature of Student

Signature Academic Section

Fig.13: Registration Form

\*\*\*\*\*